# **Decommission IM and Presence nodes**

# Contents

| Introduction                          |
|---------------------------------------|
| Prerequisites                         |
| Requirements                          |
| Components Used                       |
| Decommissioning IM and Presence Nodes |
| Unassign Users from IM&P              |
| Remove IM&Ps from Service Profile     |
| Disable UserIM Capabilities           |
| Disable Feature Group IM Capabilities |
| Delete IM&P SIP Trunk                 |
| Delete the Presence Redundancy Group  |
| Delete the IM&Ps                      |
|                                       |

# Introduction

This document describes the process to perform when decommissioning Cisco IM and Presence nodes.

# Prerequisites

### Requirements

Cisco recommends that you have knowledge of Cisco Unified Communications Manager (CUCM) and Cisco IM and Presence (IM&P).

## **Components Used**

The information in this document is based on the listed software versions:

- Cisco Unified Communications Manager 12.5.1 SU5
- Cisco IM and Presence 12.5.1 SU5

The information in this document was created from the devices in a specific lab environment. All of the devices used in this document started with a cleared (default) configuration. If your network is live, ensure that you understand the potential impact of any command.

# **Decommissioning IM and Presence Nodes**

### Unassign Users from IM&P

Start by logging into CUCM and navigating to **Cisco Unified CM Administration > User Management > Assign Presence Users**.

| Use | er Management 🔫   | Bulk Admin |
|-----|-------------------|------------|
|     | Application User  |            |
|     | End User          |            |
|     | User/Phone Add    |            |
|     | SIP Realm         |            |
|     | User Settings     |            |
|     | Self-Provisioning |            |
|     | Assign Presence   | Users      |
|     |                   |            |

CUCM Assign Presence Users

From the presence user assignment configuration select the option to Assign All Users.

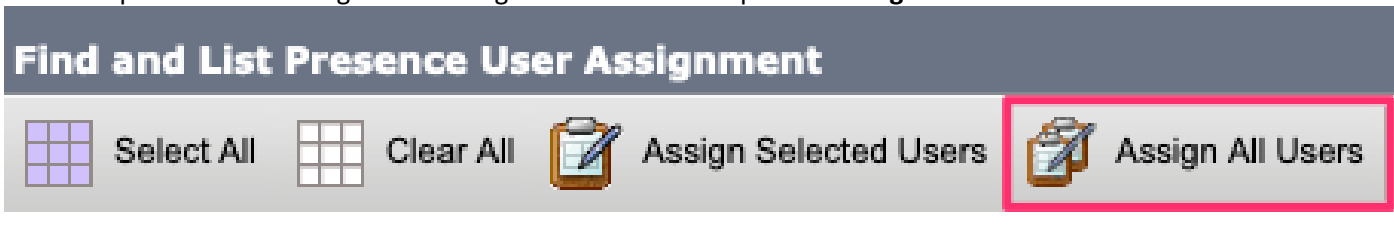

CUCM Assign All Users

When presented with the assign users prompt select the unassigned radio button and save.

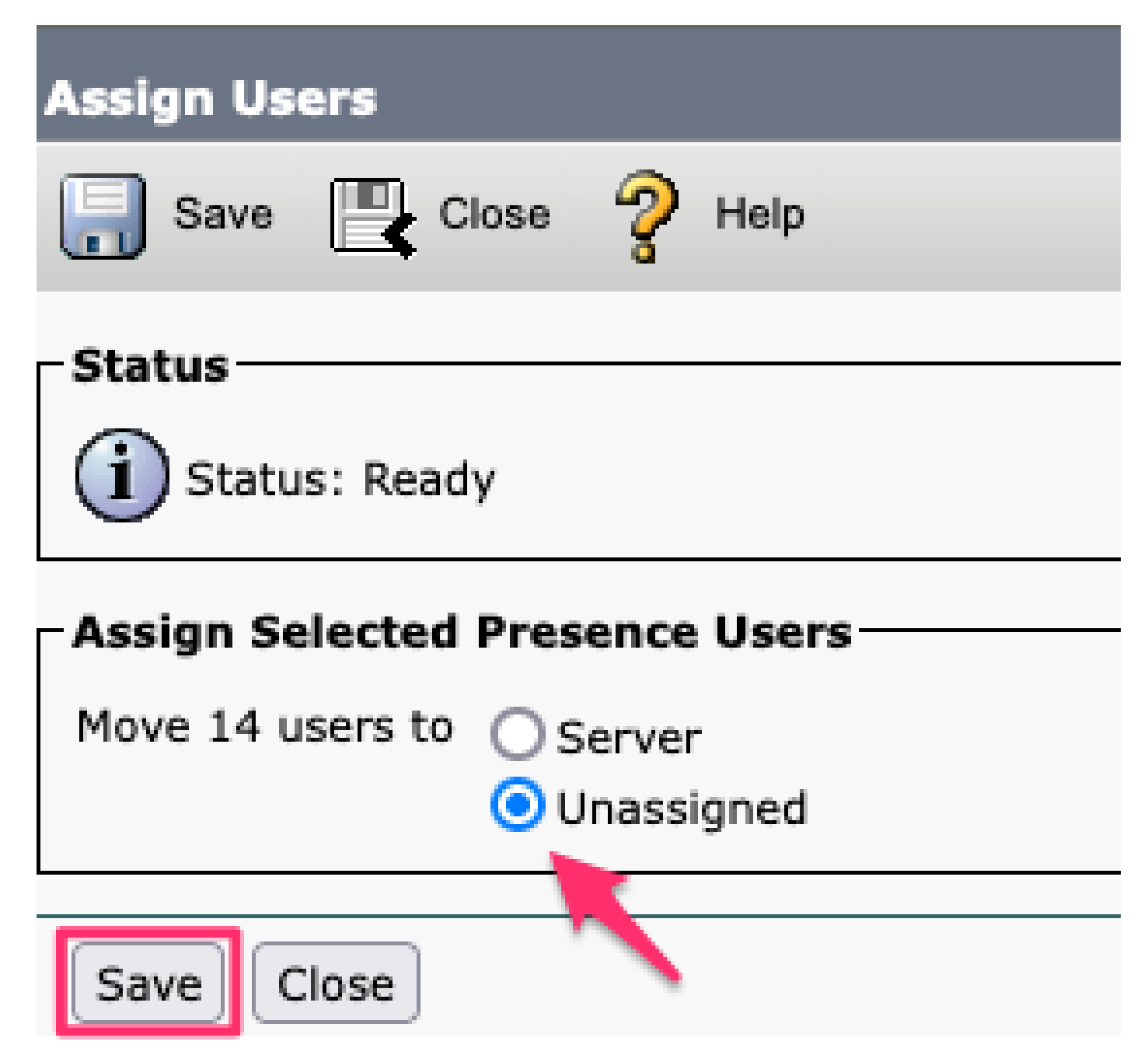

Assign Users

Once all users have been unassigned from the IM&P servers, verify the change has occurred by logging into the IM&P administration and verifying all users show as unassigned.

#### CISCO Cisco Unified CM IM and Presence Administration For Cisco Unified Communications Solutions

| System - Presence - Messaging                    | ✓ Application                           |
|--------------------------------------------------|-----------------------------------------|
| Presence Topology                                | Presence Redundancy Group Detail        |
| imppub                                           | Status                                  |
| impsub. com                                      | Ready                                   |
| All Unassigned Users (14) All Assigned Users (0) | Presence Redundancy Group Configuration |

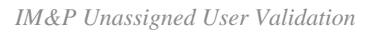

### **Remove IM&Ps from Service Profile**

Navigate to Cisco Unified CM Administration > User Management > User Settings > Service Profile.

| User Management 👻 Bulk Ad     | ministration | • | Help 👻                        |  |
|-------------------------------|--------------|---|-------------------------------|--|
| Application User              |              |   |                               |  |
| End User                      |              |   |                               |  |
| User/Phone Add                |              |   |                               |  |
| SIP Realm                     |              |   |                               |  |
| User Settings                 | •            |   | Credential Policy Default     |  |
| Self-Provisioning             |              |   | Credential Policy             |  |
| Assign Presence Users         |              |   | Role                          |  |
|                               |              | 4 | Access Control Group          |  |
|                               |              | 4 | Application User CAPF Profile |  |
| vice Profile)                 |              |   | End User CAPF Profile         |  |
| n CUCM IM and Presence server | )            |   | UC Service                    |  |
|                               |              |   | Service Profile               |  |
|                               |              |   | User Profile                  |  |
|                               |              |   | User Group                    |  |
|                               |              |   | User Rank                     |  |

After selecting the service profile change the IM and Presence Profiles to **<None>** and Save.

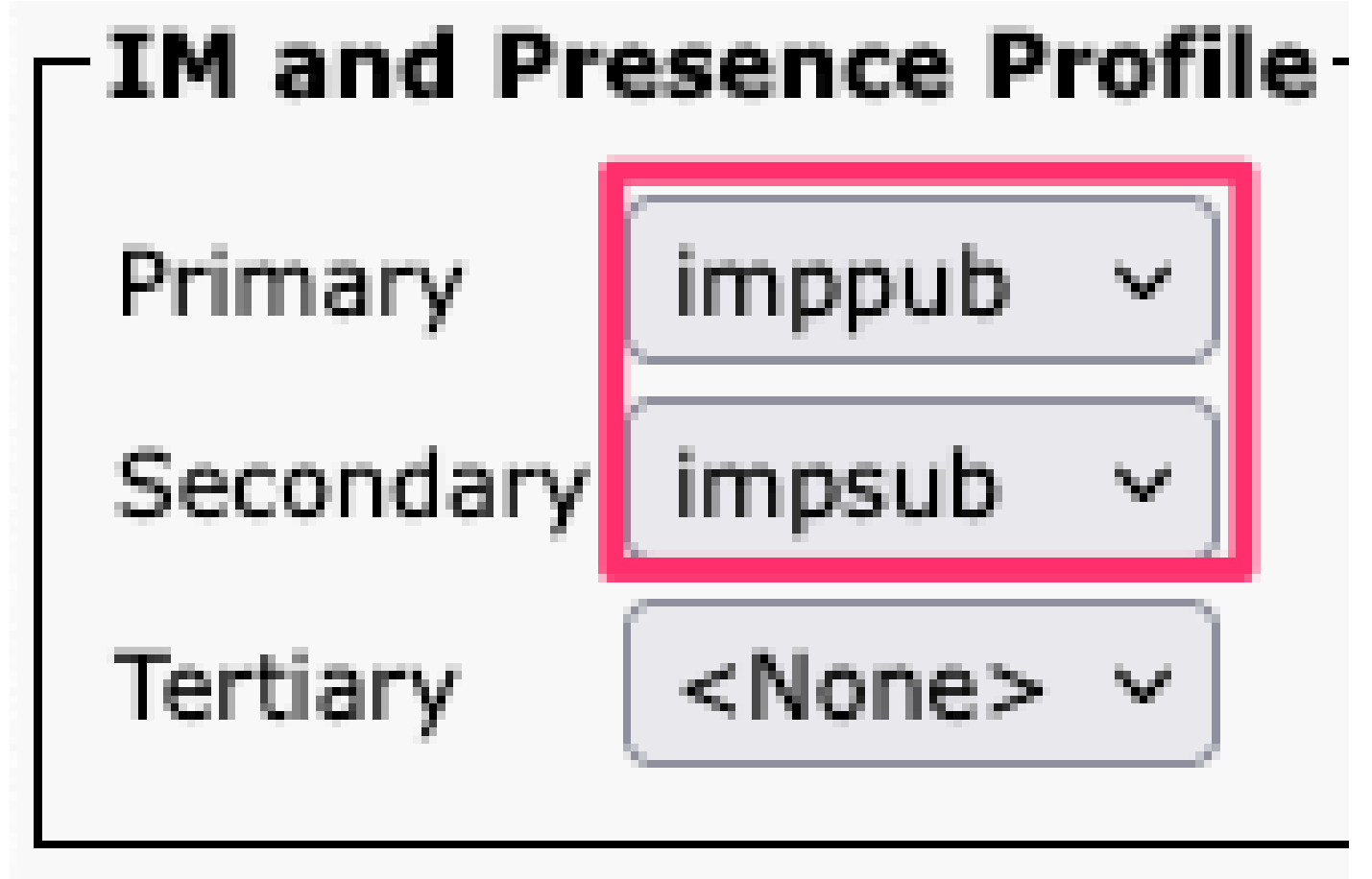

Service Profile IM&P Profile

**Note**: Remove the IM&P nodes from all configured service profiles.

#### **Disable User IM Capabilities**

Navigate to Cisco Unified CM Administration > Bulk Administration > Users > Update Users > Query.

| Bul | k Administration 👻 Help 👻  |   |                       |   | ,,          |
|-----|----------------------------|---|-----------------------|---|-------------|
|     | Upload/Download Files      |   |                       |   |             |
|     | Phones                     | • |                       |   |             |
|     | Users                      | ► | User Template         |   |             |
|     | Phones & Users             |   | Insert Users          |   |             |
|     | Managers/Assistants        | • | Update Users          | ► | Query       |
|     | User Device Profiles       | • | Delete Users          | • | Custom File |
|     | Gateways                   |   | Export Users          |   |             |
|     | Forced Authorization Codes |   | Reset Password/PIN    | × |             |
|     | Client Matter Codes        |   | Generate User Reports |   |             |
|     | Call Pickup Group          |   | Line Appearance       | × |             |
|     | Mobility                   |   | End User CAPF Profile | × |             |
|     | Region Matrix              | • |                       |   |             |
|     | · · · · · · · · ·          |   |                       |   |             |

Select all the user that are enabled for IM&P. When presented with the update users configuration page disable the "Enable Users for Unified CM IM and Presence" configuration and submit the changes to run immediately or at a later time.

| Update Users Configuration  |                   |                                               |         |  |  |
|-----------------------------|-------------------|-----------------------------------------------|---------|--|--|
| 🖕 Back 🍌 Submit             |                   |                                               |         |  |  |
| User Information            |                   |                                               |         |  |  |
| Associated PC/Site Code     |                   |                                               |         |  |  |
| User Locale                 | < None >          | ~                                             |         |  |  |
| Digest Credentials          |                   |                                               |         |  |  |
| Confirm Digest Credentials  |                   |                                               |         |  |  |
| User Profile                | Use System Def    | ault( "Standard (Factory Default) Us v        |         |  |  |
| - Service Setting           |                   |                                               |         |  |  |
| Home Cluster                |                   |                                               |         |  |  |
| Enable User for Unified     | CM IM and Prese   | nce                                           |         |  |  |
| A Presence Server < None >  |                   |                                               |         |  |  |
| UC Service Profile          |                   | Use System Default( "voice_only" )            | ~       |  |  |
| Include meeting information | ation in presence | (Requires Exchange Presence Gateway to be cor | figured |  |  |

Bulk Admin Disable IM&P

Navigate to **IM&P Administration > System > Presence Topology** page and verify that there are no users shown as assigned or unassigned.

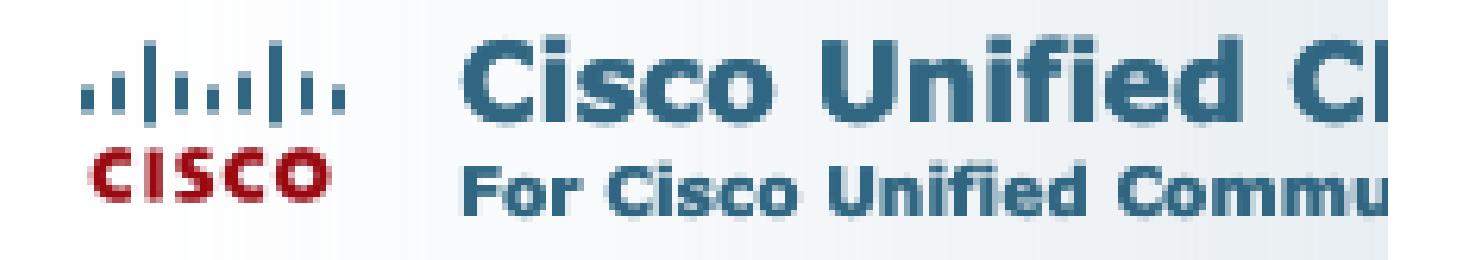

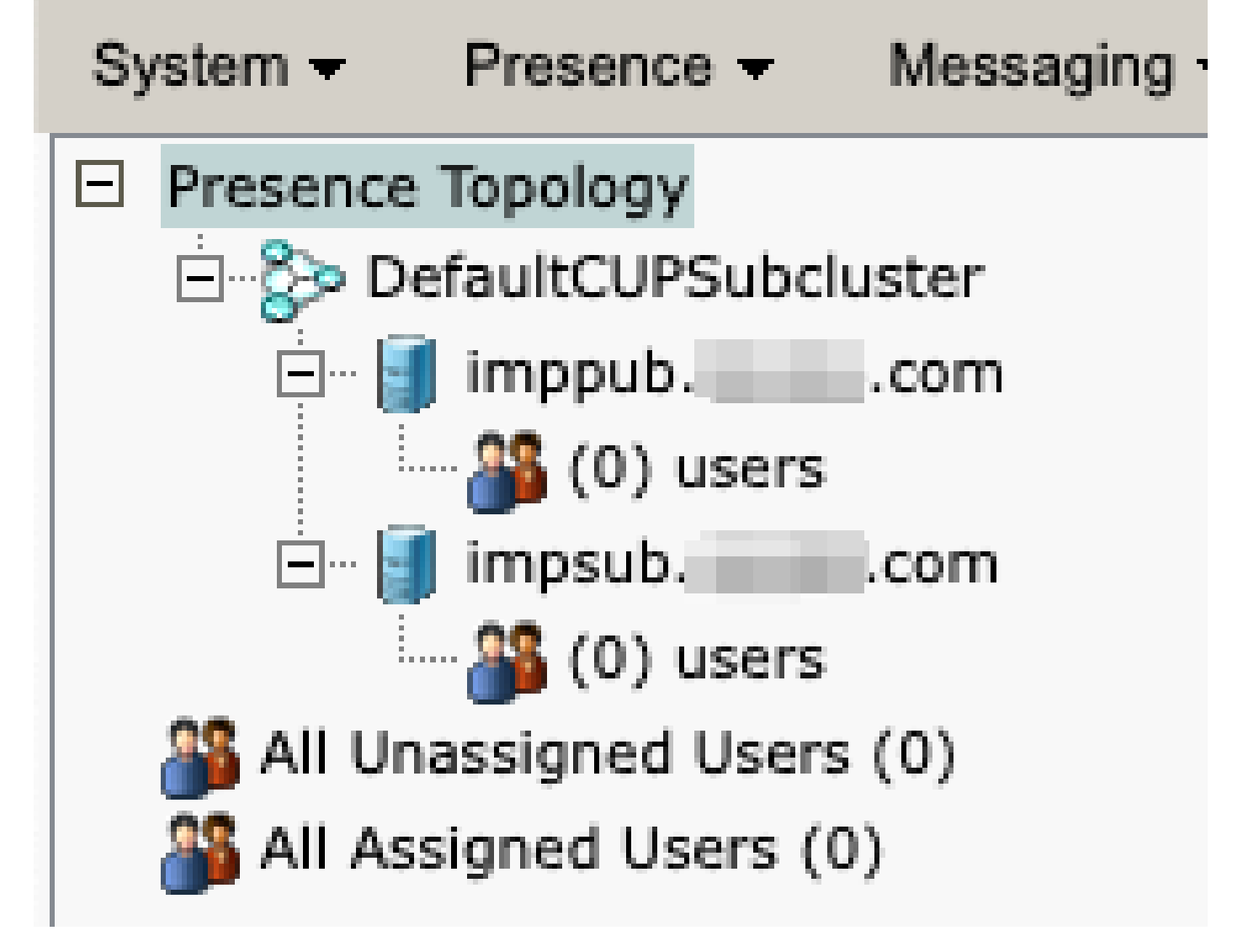

IM&P All Users Unassigned

**Disable Feature Group IM Capabilities** Navigate to **User Management > User/Phone Add > Feature Group Template.** 

| Use | er Management 👻   | Bulk Administration | • | Help 👻                    |
|-----|-------------------|---------------------|---|---------------------------|
|     | Application User  |                     |   |                           |
|     | End User          |                     |   |                           |
|     | User/Phone Add    | Þ                   |   | Page Layout Preference    |
|     | SIP Realm         |                     |   | Universal Device Template |
|     | User Settings     | •                   |   | Universal Line Template   |
|     | Self-Provisioning |                     |   | Feature Group Template    |
|     | Assign Presence I | Jsers               |   | Quick User/Phone Add      |

CUCM Feature Group Template

Once the feature group template is selected remove the check near the "Enable User for Unified CM IM and Presence" selection and save.

| Feature Group Template Configuration                                                                        |
|----------------------------------------------------------------------------------------------------|
| Save 🗙 Delete 🕂 Add New                                                                                     |
| Feature Group Template                                                                                      |
| Name * Default Feature Group Template                                                                       |
| Description Feature Group Template using Def                                                                |
| Features                                                                                                    |
| ✓ Home Cluster                                                                                              |
| Enable User for Unified CM IM and Presence (Configure IM and Presence in the associated UC Service Profile) |
| Feature Group Template Disable IM&P                                                                         |

#### Delete IM&P SIP Trunk

Navigate to Cisco Unified CM Administration > Device > Trunk.

| Dev | /ice 🔻     | Application   | •     | User Manager |  |
|-----|------------|---------------|-------|--------------|--|
|     | CTI Ro     | oute Point    |       |              |  |
|     | Gatekeeper |               |       |              |  |
|     | Gatew      | ay            |       |              |  |
|     | Phone      |               |       |              |  |
|     | Trunk      |               |       |              |  |
|     | Remot      | e Destination |       |              |  |
|     | Expres     | ssway-C       |       |              |  |
|     | Device     | e Settings    |       |              |  |
|     | Heads      | et and Acces  | sorie | es 🕨         |  |

**CUCM SIP Trunk** 

Check the box by the IM&P SIP trunk and select the option to delete selected.

| Find and List Trunks          |               |                |            |                   |
|-------------------------------|---------------|----------------|------------|-------------------|
| Add New Select All            | Clear All 👆   | Delete Selecte | ed 隆       | Reset Selected    |
| Status<br>1 records found     | 1             |                |            |                   |
|                               | <u> </u>      |                |            |                   |
| Trunks (1 - 1 of 1)           |               |                |            |                   |
| Find Trunks where Device Name | ~             | begins with    | <b>~</b> ] |                   |
|                               |               |                | Sel        | ect item or enter |
|                               |               | Name 🗖         |            | Description       |
|                               |               | IMP_Trunk      |            | IMP Trunk         |
| Add New Select All Clear All  | Delete Select | Reset Sel      | ected      |                   |

CUCM Delete SIP Trunk

**Delete the Presence Redundancy Group** Navigate to **Cisco Unified CM Administration** > **System** > **Presence Redundancy Groups.** 

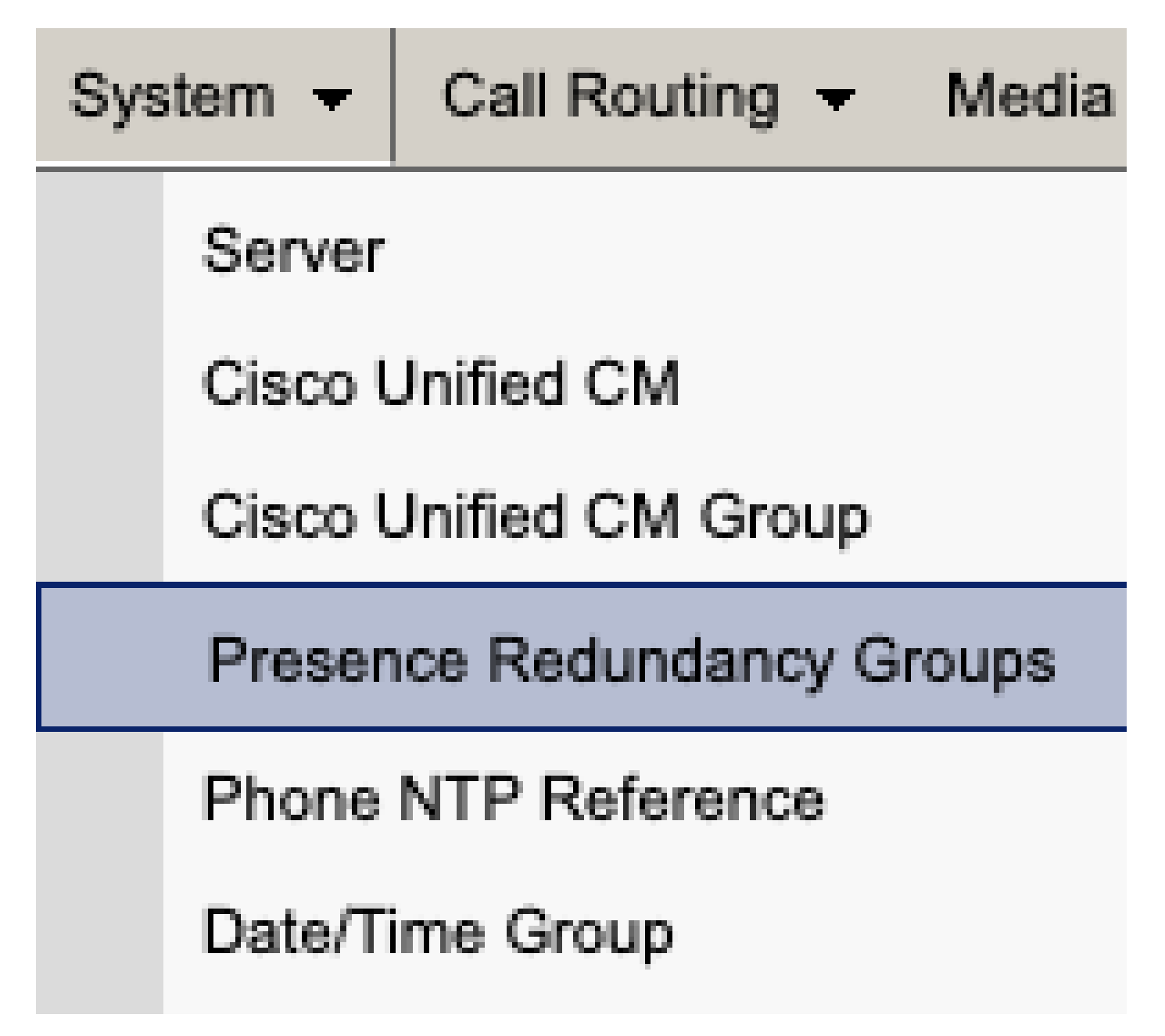

CUCM Presence Redundancy Group

Disable high availability and save.

| Presence R   | edundancy Group Configuration |
|--------------|-------------------------------|
| Save         | Delete 🚽 Add New              |
| - Status     |                               |
| (i) Status:  | Ready                         |
| Presence R   | edundancy Group Configuration |
| Name*        | DefaultCUPSubcluster          |
| Description  | Default subcluster            |
|              |                               |
| Presence R   | edundancy Group Configuration |
| Presence Se  | rver* imppubcom               |
| Presence Se  | rver impsub. com              |
| -High Availa | ability                       |
|              | ibility .                     |
| Enable H     | ligh Availability             |
|              | Monitored Server              |
| imppub.      | com                           |
| impsub.      | .com                          |
|              |                               |
| Save         | lete Add New                  |

Next, select the option to delete the Presence Redundancy Group

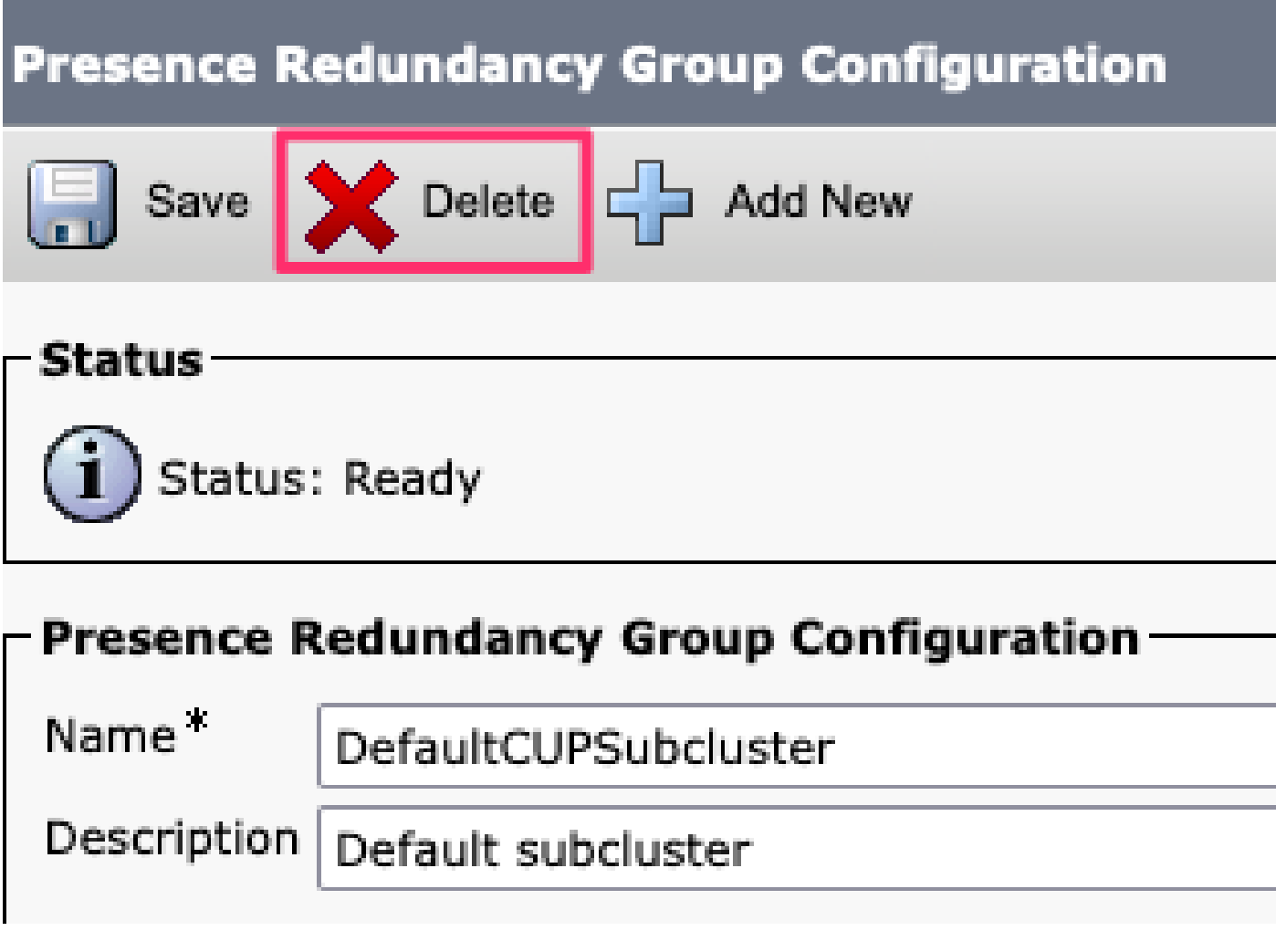

CUCM Delete Presence Redundancy Group

**Delete the IM&Ps** Navigate to **Cisco Unified CM Administration** > **System** > **Server.** 

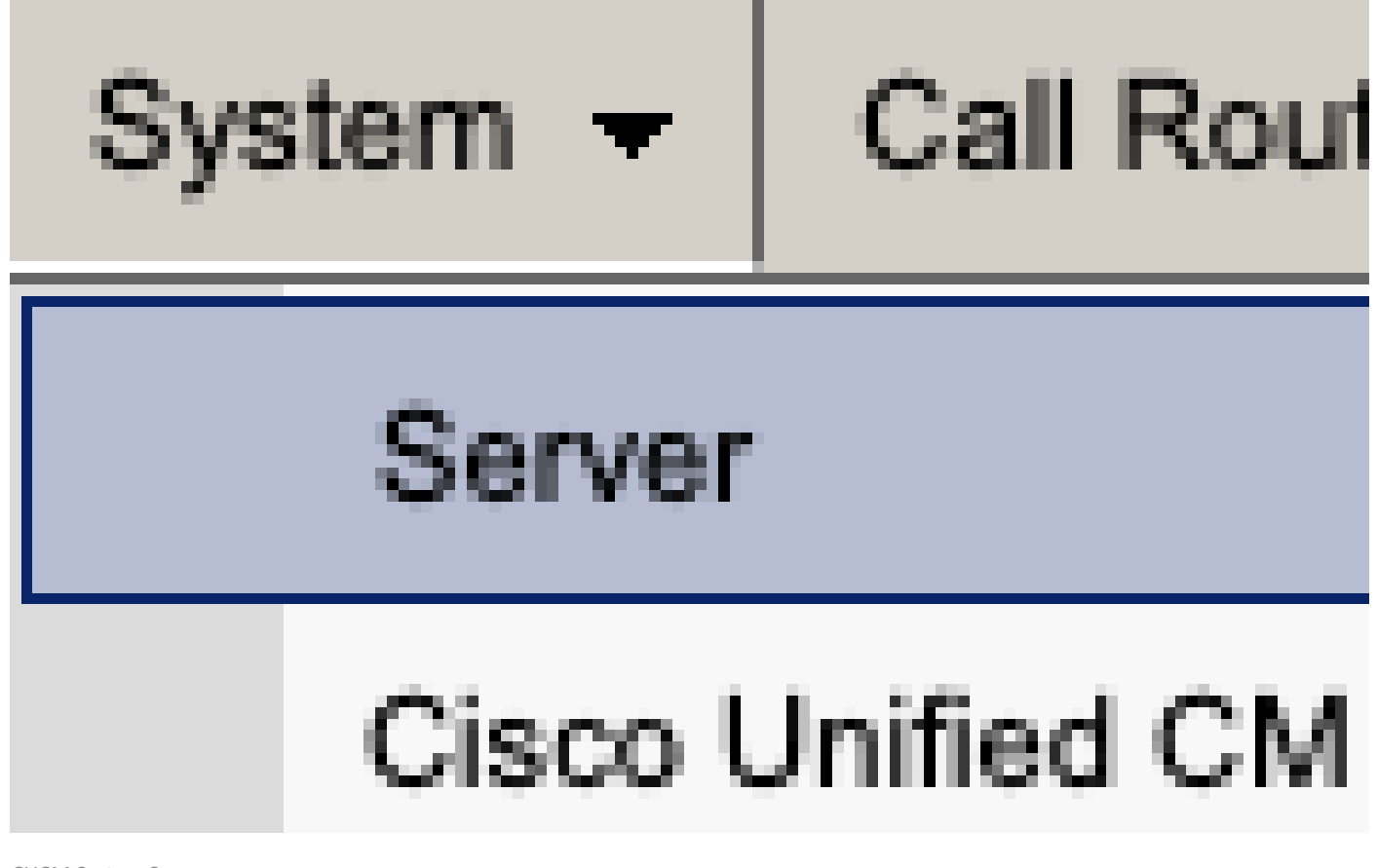

CUCM System Server

Select the option to delete the IM&P node.

| Server Configuration                                                                                                   |                                   |  |  |  |
|----------------------------------------------------------------------------------------------------|-----------------------------------|--|--|--|
| Save Celete Add New                                                                                                    |                                   |  |  |  |
| Status                                                                                                    |                                   |  |  |  |
| i Status: Ready                                                                                                    |                                   |  |  |  |
| Server Information                                                                                                    |                                   |  |  |  |
| Server Type<br>Database Replication                                                                                    | CUCM IM and Presence<br>Publisher |  |  |  |
| Tully Qualified Domain Name/1P Address                                                                                 | imppubcom                         |  |  |  |
| IM and Presence Domain                                                                                                 | taclab.com                        |  |  |  |
| IPv6 Address (for dual IPv4/IPv6)                                                                                      |                                   |  |  |  |
| Description                                                                                                    |                                   |  |  |  |
| IM and Presence Server Information Presence Redundancy Group None Assigned Users <u>O users</u> Presence Server Status |                                   |  |  |  |
| Save Delete Add New                                                                                                    |                                   |  |  |  |

CUCM Delete IM&P

Note: Once the IM&Ps have been decommissioned, make sure to power down and remove the virtual machines as they are no longer needed.